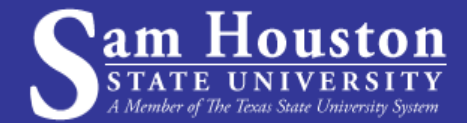

## **Completing the Pre-Assessment Activity**

If you do not qualify for an exemption from your **Texas Success Initiative (TSI)** requirements and you have not taken the TSI Assessment previously, please follow the steps below to complete your **Pre-Assessment Activity** (PAA) through Accuplacer which will allow you to schedule an appointment to take the TSI exam.

| 1. | Visit the Accuplacer website at<br>practice.accuplacer.org/login                                |                                                                                          | Si                                                                                                    | ់<br>ign in                   |                                                        |                                                                  |
|----|-------------------------------------------------------------------------------------------------|------------------------------------------------------------------------------------------|----------------------------------------------------------------------------------------------------|-------------------------------|--------------------------------------------------------|------------------------------------------------------------------|
|    |                                                                                                 |                                                                                          | Email Address *                                                                                                    |                               |                                                        |                                                                  |
| 2. | Click on the "Sign up" link which is located below the yellow sign in                           |                                                                                          | Password *                                                                                                    |                               |                                                        |                                                                  |
|    | button.                                                                                         |                                                                                          | 5                                                                                                    | Sign In                       |                                                        |                                                                  |
|    |                                                                                                 |                                                                                          | Forgot password? Do                                                                                                    | on't have an account? Sign Up |                                                        |                                                                  |
|    |                                                                                                 | Ó CollegeBoard AC                                                                        | CUPLACER                                                                                                    |                               |                                                        |                                                                  |
|    |                                                                                                 | Practice App                                                                             |                                                                                                    |                               |                                                        |                                                                  |
|    |                                                                                                 | Choose a Practice Test                                                                   |                                                                                                    |                               |                                                        |                                                                  |
| 3. | After creating your account and<br>and clicking on the "Sign in"                                |                                                                                          | ACCUPL                                                                                                    | ACER                          |                                                        | <i>→</i>                                                         |
|    | button, from the Practice App page<br>choose the Texas Success<br>Initiative 2.0 Pre-Assessment | English as a Second Language (ESL) →                                                     |                                                                                                    |                               |                                                        |                                                                  |
|    | Activity Option.                                                                                |                                                                                          | Texas Success Initiative 2.0 Pre-Assessment<br>Activity (TSIA2 - PAA)<br>Texas Student? Start Here-You must take the PAA prior to the<br>TSIA2. |                               |                                                        |                                                                  |
|    |                                                                                                 |                                                                                          | 👔 Texas St                                                                                                    | uccess Initiative As          | sessments 2.0 (TS                                      | IA 2)<br>→                                                       |
| ٨  |                                                                                                 | Texas Success Initiative Pre-Assessments 2.0                                             |                                                                                                    |                               |                                                        |                                                                  |
|    | On Step 1 of the PAA inlease                                                                    | 0                                                                                        | 2                                                                                                    | 3                             |                                                        | 6                                                                |
|    | make sure to select Sam Houston<br>State University as your institution.                        | Select Institution                                                                       | Importance of the<br>Assessment and Why it<br>Matters                                                                                           | Sample Tests                  | Developmental<br>Education Options<br>(Course Options) | Institutional and<br>Community Resources<br>and Tips for Success |
|    |                                                                                                 | Step 1 — Select Institution                                                              |                                                                                                    |                               |                                                        |                                                                  |
|    |                                                                                                 | Please select the campus where you plan to take the TSIA2.* Sam Houston State University |                                                                                                    |                               |                                                        | × •                                                              |
|    |                                                                                                 | I agree to allow AC with the selected in                                                 | CUPLACER to share my r<br>nstitution.                                                                                                    | name, email address, an       | d Pre-Assessment Ac                                    | tivity completion status                                         |

- After completing all five steps of the Pre-Assessment Activity, you will be emailed a PAA certificate to
  prove you have completed all areas of the PAA. Please be sure that you enter your email address
  correctly so you can obtain your PAA certificate.
- 6. Once you receive your PAA certificate, please email your certificate to TSI@shsu.edu, and also include your SAM ID number so your student record can be updated to show you have completed your PAA. The TSI team will then email you instructions on how to schedule your TSI Assessment.